PhotoFiltre

## Création rapide d'un cadre avec le plugin *Coller dedans*

L'exercice décrit ci-dessous va nous permettre de créer très rapidement un cadre autour d'une photo à l'aide du Plugin *Coller dedans* de Benjamin Fournier. (Voir la **Fiche 17\_4** à la page : http://www.bricabracinfo.fr/Details/photof.php).

La photo utilisée pour réaliser cet exercice est la photo **zoo\_jurques\_004.jpg**. Elle est téléchargeable sur le site Internet, à la page :

## http://www.bricabracinfo.fr/Banque/thumb.html

## Mode opératoire

- 1. Lancement de *PhotoFiltre* par la méthode habituelle.
- 2. Création de l'image sur laquelle seront collés le cadre et la photo à encadrer.
  - Créer une nouvelle image, par la commande : *Fichier, Nouveau*.
    - o Dimensions de 800 x 600, proposées par défaut, à l'ouverture....
    - *Fond* : blanc. *Résolution* : 72 pixels par pouce. OK
    - PhotoFitre a nommé cette image [Sans titre 1].
  - Tracer une sélection rectangulaire de 740 x 540 sur cette nouvelle image.
     Note : Ces dimensions ne sont pas prises au hasard, elles vont permettre d'obtenir une image finale de 800 x 600 respectant le format 4/3 des photos APN la largeur de cadre choisie étant de 30 (voir plus loin en 3.).
     Pour vous aider à obtenir cette sélection exactement, aidez-vous de la commande : *Sélection, Paramètre manuel* avec X=30 et Y=30. OK

> Activer la commande : *Sélection, Centrer la sélection, Dans l'image*.

- 3. Création de l'image à coller autour de la photo. C'est cette image qui servira à créer le cadre.
  - Créer une nouvelle image par la commande : *Fichier, Nouveau*.
    - o Dimensions de 800 x 600, proposées par défaut, à l'ouverture
    - *Fond* : blanc.
    - o OK

PhotoFitre a nommé cette image [Sans titre 2].

Tracer une sélection rectangulaire, d'une hauteur de 30, plus longue que large, mais peu importe sa longueur pour cet exercice.

Pour tracer une hauteur exacte de **30**, aidez-vous des indications données par la *Barre d'état*. (Voir la *Fiche 2*, page 5). Si votre souris n'est pas souple, utiliser la commande : *Sélection, Paramétrage manuel*. Fixer au moins 10 pour X, le point de départ, peu importe Y. OK.

- La sélection étant tracée, commande : Edition, Contour et remplissage.
  - Conserver le *Contour* Noir, de 1 pixel proposé par défaut
  - Cocher Remplir le fond
  - Cocher *Motif de remplissage* et sélectionner *Rayure03.gif.*
  - o Cliquer sur Ouvrir. OK

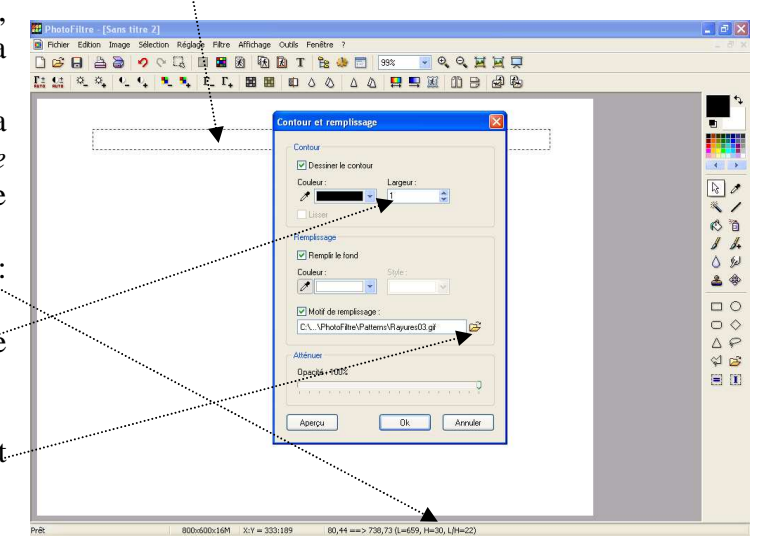

1,37 Mo

Ok

💿 Manu

🗩 X: 30

Rectangle

Inverse Inverse

.

Annuler

¥

Ok Annuler

MMD juillet 2009

- Copier cette bande colorée par une des méthodes proposées pour la copie (exemple : clic droit sur la sélection, cliquer sur *Copier*).
- 4. Par le menu *Fenêtre* activer l'image [Sans titre 1].
  - Commande : Filtre, Module externe, Coller dedans.

     Contra dedans.
  - Dans l'encadré Taille de l'image (pixels) les dimensions de l'image sont indiquées. Peu importe la Largeur, mais pour notre exercice, il est nécessaire que la Hauteur soit bien de 30.

Effectuer les réglages suivants :

- Dans Adaptation, cocher Autour. Vous pouvez constater que la Longueur figurant dans le paramètre Autour est la même que la Largeur de l'image.
- o Dans Autour, cocher Centrer.
- Cliquer sur *Prévisualiser*. Il existe un espace au niveau du raccordement de la bande collée autour (Blanc si la couleur de transparence est Noir). Il faut donc modifier un paramètre pour corriger.
- Diminuer le paramètre Longueur dans l'encadré Autour de 2 ou 3 pixels. Dans notre exemple nous sommes passés de 659 à 656.
  - Cliquer sur *Prévisualiser*. Le raccordement de la bande collée autour est parfait.
  - o Cliquer sur OK.
  - La sélection effectuée dans l'image [Sans titre 1]

est encadrée. L'image finale est 800 x 600. Vous pouvez le vérifier dans la *Barre d'état*. La sélection est toujours présente, mais elle est légèrement en retrait de l'encadrement, il faut l'augmenter.

- Commande : Sélection, Dilater ... Vous pouvez choisir 1 ou 2 pixels à l'aide du curseur. OK.
- 5. Ouvrir l'image : **zoo\_jurques\_004.jpg** par la commande : *Fichier, Ouvrir*.
  - Commande : *Edition*, *Copier*.
  - Par le menu Fenêtre activer l'image [Sans titre 1]
  - Commande : *Filtre*, *Module externe*, *Coller dedans*.
  - Effectuer les réglages :
    - o Dans Adaptation, cocher Aucun......
    - Dans l'encadré *Conservation du ratio*, cocher : *Conserver avec recadrage......*
  - Cliquer sur *Prévisualiser*.
     Si le résultat vous convient, cliquer sur OK.
  - Appuyer sur la touche *Echap* pour supprimer la sélection.

**Note importante concernant l'image obtenue**. L'image obtenue n'a pas une résolution suffisante pour un bon résultat à l'impression en 15x10, mais adéquate pour un affichage sur écran.

Si vous souhaitez encadrer une image destinée à l'impression, vous devrez modifier les dimensions des images crées en 2. et en 3. en fonction de vos souhaits finaux.

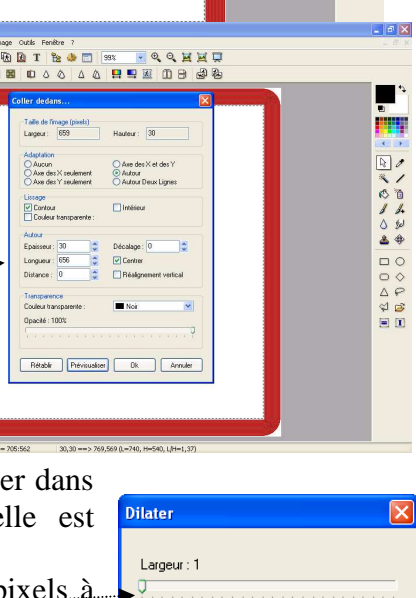

Nouvelle position

28,28 ==> 771,571 (L=744, H=544)

Ok Annuler

Rétablir Prévisualiser Ok Ar

a x

80

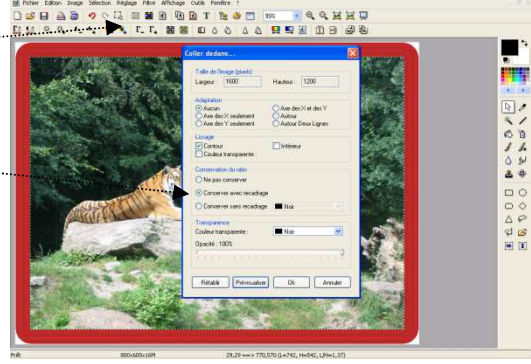